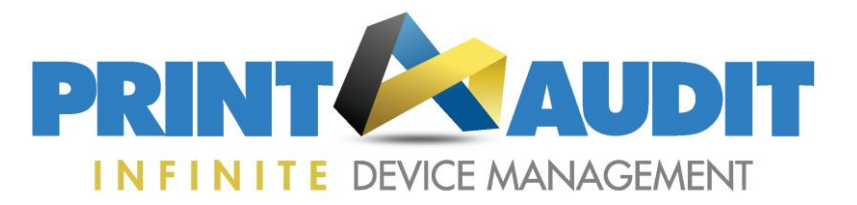

## Running the FM Billing Report to check the number of chargeable devices you are monitoring on IDM

Within the IDM system you will find a special report for the purpose of calculating the number of chargeable devices for a given month.

Billing is monthly; therefore any device that is set to a tracking level (Silver, Gold, and Platinum) during any part of a month will be chargeable for that month. The FM billing report will account for all applicable devices and provide accurate billing information listing a breakdown by customer and tracking level.

Any Device set to a tracking level during the month and/or subsequently deleted or set to 'Do Not Track' during the month will be included in the report. This number may be different to running a standard textual report, as the standard report will only show currently tracked devices.

Please note a record of deleted devices is only retained in the system for approximately 60 days, therefore this report cannot be used for historical reporting periods i.e. anything older then the present and the previous month. The report will be delivered in csv format.

In order to run this report, please follow the steps below:

## Go to Reporting – Data Exports – FM Billing Report.

| DASHBOARD                                                               | ALERTING           | DEVICE MANAGEMENT              | 1 ADMINISTRATION               |                         |                      |                                                                     |
|-------------------------------------------------------------------------|--------------------|--------------------------------|--------------------------------|-------------------------|----------------------|---------------------------------------------------------------------|
|                                                                         |                    |                                | Textual Reports                | Graphical Reports       | Data Exports         | Scheduled Reports                                                   |
| Reporting                                                               |                    |                                |                                |                         |                      |                                                                     |
| This wizard will walk you through to<br>you can use in the future.      | he steps of genera | ting or scheduling a report. Y | 'ou will be presented with a : | eries of options, start | ing with selecting a | a template on which to base the report. After you have finished mak |
| l. Report Template                                                      |                    |                                |                                |                         |                      |                                                                     |
| 🖱 Compass (CSV)                                                         |                    |                                |                                |                         |                      | Description                                                         |
| Competitive Analysis                                                    |                    |                                |                                |                         |                      | Description.                                                        |
| Device Inventory (XML)                                                  |                    |                                |                                |                         |                      | Export Facilities Manager Billing Information to CSV format.        |
| Digital Quote Manager (XML)                                             |                    |                                |                                |                         |                      |                                                                     |
| DocuAudit (XLS)                                                         |                    |                                |                                |                         |                      |                                                                     |
| eAutomate (Web service)                                                 |                    |                                |                                |                         |                      |                                                                     |
| © Evatic Data Export                                                    |                    |                                |                                |                         |                      |                                                                     |
| FM Billing Report                                                       |                    |                                |                                |                         |                      |                                                                     |
| <ul> <li>Inactive Sites Export (CSV)</li> <li>Next Version 1</li> </ul> |                    |                                |                                |                         |                      |                                                                     |
| Simz from Happen Kopica Minolta Canada Data Fur                         | out                |                                |                                |                         |                      |                                                                     |
| Conica Piniola Canada Data Exp<br>LaCrosso NovtGop (YML)                | , or c             |                                |                                |                         |                      |                                                                     |
| INI Tools TCO                                                           |                    |                                |                                |                         |                      |                                                                     |
| OMD Vision (XML)                                                        |                    |                                |                                |                         |                      |                                                                     |
| PageTrac TCO                                                            |                    |                                |                                |                         |                      |                                                                     |
| © Pitney Bowes Data Export                                              |                    |                                |                                |                         |                      |                                                                     |
| © Signature ICE Billing Statement                                       |                    |                                |                                |                         |                      |                                                                     |
| Soaring / SSA (CSV)                                                     |                    |                                |                                |                         |                      |                                                                     |
| Xerox PagePack (CSV)                                                    |                    |                                |                                |                         |                      |                                                                     |
| Drospod to Next Stop                                                    |                    |                                |                                |                         |                      |                                                                     |

Then 'Proceed to Next Step' and Enter in the relevant details on the following page.

| Reporting                                                                                    |                                                                                                    |  |  |
|----------------------------------------------------------------------------------------------|----------------------------------------------------------------------------------------------------|--|--|
| This wizard will walk you through the steps of generating or s<br>you can use in the future. | cheduling a report. You will be presented with a series of options, starting with selecting a template on which to base the report. After you have finished making your selections |  |  |
| 1. Report Template                                                                           |                                                                                                    |  |  |
| Name:                                                                                        | FM Billing Report                                                                                                    |  |  |
| Description:                                                                                 | Export Facilities Manager Billing Information to CSV format.                                                                                                    |  |  |
| 2. Grouping and Filtering                                                                    | Report by Distributor: PA Europe Test Distributor      Dealer: PAE INC      Customer: [All]      Site:                                                                             |  |  |
|                                                                                              | © Report by Device Group Beit-Alfa v                                                                                                    |  |  |
| Managed/unmanaged: Managed and Unmanaged 💌                                                   |                                                                                                    |  |  |
| Report Date Range:                                                                           | Last Month v from: 7/1/2016 to: 7/31/2016                                                                                                    |  |  |
| Time Zone:                                                                                   | (UTC) Dublin, Edinburgh, Lisbon, London                                                                                                    |  |  |
|                                                                                              | Back to Previous Step Proceed to Next Step                                                                                                    |  |  |
|                                                                                              |                                                                                                    |  |  |

Please note only 'current month', 'last month' and 'custom' (for a month period no older than 60 days) date ranges should be used.

Phone: +44 (0)1483 726206 www.paebusiness.com

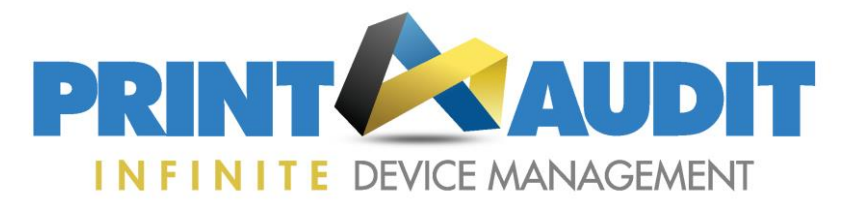

## Enter a report title:

| Reporting<br>This weard will walk you through the steps of generating or you can use in the future. | Eack to Previous the estimate of options, starting with selecting a template on which to base the report. After you have finished making your selections, you will have the option of saving your choices as a template on which to base the report. After you have finished making your selections, you will have the option of saving your choices as a template |
|----------------------------------------------------------------------------------------------------|----------------------------------------------------------------------------------------------------|
| 1. Report Template                                                                                  |                                                                                                    |
| Name:<br>Description:                                                                               | PM Billing Report<br>Export Facilities Manager Billing Information to CSV format.                                                                                                    |
| 2. Grouping and Filtering                                                                           |                                                                                                    |
| Filter To:                                                                                          | Hierarchy: PAE INC                                                                                                    |
| Managed/unmanaged:                                                                                  | Managed and Unmanaged                                                                                                    |
| Report Date Range:                                                                                  | Last Month (7/1/2016 - 7/31/2016) GMT Standard Time                                                                                                    |
| 3. Report Options                                                                                   |                                                                                                    |
| Report Title:                                                                                       | Test                                                                                                    |
| Change negatives:                                                                                   | Change any negative count values to zero                                                                                                    |
|                                                                                                    | (Bakta Preval Star) (Preved to Net Star)                                                                                                    |

Then 'Proceed to Next Step':

| Report Title:                     | Test                                     |
|-----------------------------------|------------------------------------------|
| Change negatives:                 | Show negative count values if they exist |
| change negatives.                 | Show negative count values if they exist |
| . Delivery and Scheduling Options |                                          |
| Delivery Type:                    | Deliver this report immediately          |
|                                   | Schedule this report for future delivery |
| Deliver Via:                      | Web 🔻                                    |
| Template Name:                    | Save this report as a template           |
| Template Name:                    |                                          |
| Template Description:             |                                          |
|                                   |                                          |
|                                   |                                          |
|                                   |                                          |
|                                   |                                          |
|                                   |                                          |

Step 4 'Delivery and Scheduling Options' allows you to either deliver the report immediately, and/or schedule the report for future regular delivery and to select the preferred delivery method.

To run the report, simply click 'Generate Report'. If you have selected "Deliver this report immediately" it will deliver the report once by the method selected. If you have chosen to schedule the report it will be scheduled for future delivery according to the schedule configured.

We would recommend you schedule this report for monthly delivery on the 1<sup>st</sup> of each month using a date range of "Last Month" for delivery by email. This will provide you with a historic record of the billing quantities for future reference.